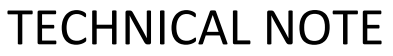

Date: 01/02/25 Ref: TN632 Raised by: RW Distributed to: as required

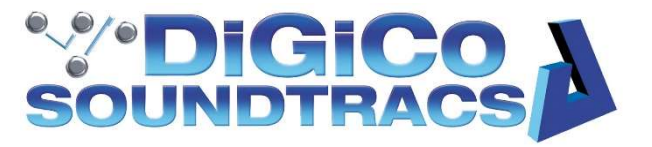

DiGiCo (UK) Ltd. No5 The Distillery, Silverglade Business Park, Chessington, Surrey, KT9 2QL, UK Tel: +44 1372 845600 email: <u>support@digiconsoles.com</u>

## **DMI-AVB User Information**

The DMI-AVB provides 64 inputs and 64 outputs at both 48kHz and 96kHz. This is in the form of 16 streams of up to 8 channels. It has 2 EtherCON ports which can be used in Redundant mode or Bridged (switched) mode. It also has a USB port for software updates. The DMI-AVB works at 48kHz, 96kHz and mixed mode.

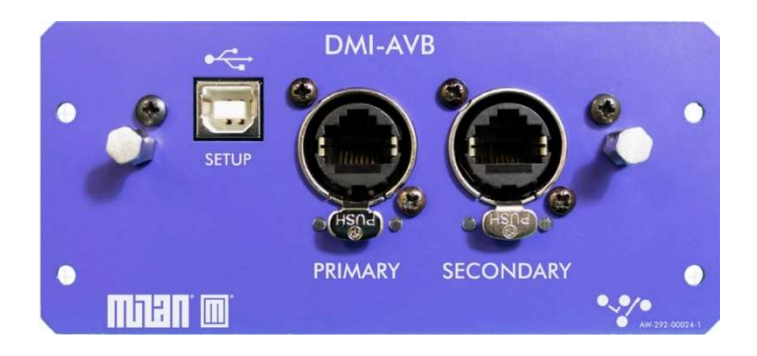

Main Features 64 input channels 64 output channels 1 USB-B port 2 EtherCON ports 2 Two port modes – Redundant and Bridged 48kHz or 96kHz Sample Rate Milan Certified Compatible with Quantum Range, SD12 and Orange Box

## **Configuration**

In order to use the DMI-AVB in the context of an AVB network, a controller application running on a separate networked PC is required for setup purposes. The Open Source Controller known as HIVE is used in the following examples, but there are other controllers which can be used as alternatives – see below.

# Milan Manager Link – recommended for general use

https://milanmanager.com/#Downloads

Hive Link - The standard Open Source controller https://github.com/christophe-calmejane/Hive/releases

Nebra Link https://software.meyersound.com/nebra

## Card Setup

- 1. Install the DMI-AVB card in either a suitable console or Orange Box.
- 2. Connect an ethernet cable to the primary port and connect it to your PC.
- 3. Download the latest release of Hive: <u>https://github.com/christophe-calmejane/Hive/releases</u>
  - Open the Assets drop-down, click the .exe file to download, then follow the install instructions
    - An example release is shown below

| v1.3.1 beta 1 (Pre-release)                                                                                                    |                 |        |  |  |  |  |
|----------------------------------------------------------------------------------------------------|-----------------|--------|--|--|--|--|
| Added                                                                                                    |                 |        |  |  |  |  |
| <ul> <li>Support for TIMING, PTP_INSTANCE and PTP_PORT descriptors</li> <li>Support for Fast Device Enumeration (when cache is enabled)</li> <li><u>Possibility to modify the presentation time of each stream from Device Details Dialog</u></li> </ul>                                                                                                    |                 |        |  |  |  |  |
| Changed                                                                                                    |                 |        |  |  |  |  |
| Channel Mappings Editor should display the redundant stream name instead of the stream name instead of the stream name instream name instead of the stream name instead of the str | ne primary name |        |  |  |  |  |
| Fixed                                                                                                    |                 |        |  |  |  |  |
| CONTROL descriptors not properly enumerated in JACKS                                                                                                    |                 |        |  |  |  |  |
| <ul> <li>Incorrect dynamic mappings in some rare case</li> </ul>                                                                                                    |                 |        |  |  |  |  |
| <ul> <li>Crash when a device fails to properly enumerate STRING descriptors</li> </ul>                                                                                                    |                 |        |  |  |  |  |
| Incorrect dynamic mappings visualization for devices with multiple stream ports                                                                                                    |                 |        |  |  |  |  |
| <u>Can't open dynamic mappings editor in Inspector if not selecting audio unit first</u>                                                                                                    |                 |        |  |  |  |  |
| ▼Assets ₄                                                                                                    |                 |        |  |  |  |  |
| ♥Hive-1.3.1-beta1+1ee79b6+Darwin.pkg                                                                                                    | 48.1 MB         | May 27 |  |  |  |  |
|                                                                                                    | 23 MB           | May 27 |  |  |  |  |
| 3) Source code (zip)                                                                                                    |                 | May 27 |  |  |  |  |
| Source code (tar.gz)                                                                                                    |                 | May 27 |  |  |  |  |
| 0                                                                                                    |                 |        |  |  |  |  |

4. Select your ethernet port:

| Interface I new                                                         | Cashallar ID 0   | 000102020405000  |                   | 60 5                  |              |                |             |              |                       |   |          |
|-------------------------------------------------------------------------|------------------|------------------|-------------------|-----------------------|--------------|----------------|-------------|--------------|-----------------------|---|----------|
| interrace 🛧 Offline                                                     | Controller ID: 0 | x000102030405008 |                   | 1 42                  |              |                |             |              | Cotto Madel Inconstan |   | GD /     |
| Intity Name ( ) Ethernet                                                | 4                |                  | Link with t       | datrix Filter         |              |                |             | R            | entry model inspector |   | 60 6     |
| tatus Logo Compa                                                        | t Entity ID      | N                | ime 🔺             | Group Acquire Stat    | e Lock State | Grandmaster ID | oPTP Domain | Interface la |                       |   |          |
| Stream Connections<br>Color Code Help<br>Entity Name Filter (RegEx<br>& | V > Unterers     |                  |                   |                       |              |                |             | •            |                       |   |          |
| <b>gger</b><br>ilter                                                    |                  |                  |                   |                       | Layer * Lev  | el *           |             |              |                       | Ĩ | 8<br>1 E |
| Timestamp<br>024-12-03 - 11:50:36                                       | Layer            | Level            | [0x00010203040500 | 82] AEM-CACHE Disable | d            |                | Message     |              |                       |   |          |
|                                                                         |                  |                  |                   |                       |              |                |             |              |                       |   |          |

5. Wait for 10 seconds for the card(s) to be detected. The image below shows two detected DMI-AVB cards. No TCP/IP configuration is required.

AVB devices can be connected to each other using an AVB compatible network switch or they can be "daisy chained", if set to **Bridged** mode, using the primary and secondary ports to link one device to another.

| iscover              | ed Entitie                                                | 5                                       |                                                                      |           |       |                    |                  |                        |            |
|----------------------|-----------------------------------------------------------|-----------------------------------------|----------------------------------------------------------------------|-----------|-------|--------------------|------------------|------------------------|------------|
| ntity N              | lame Filte                                                | (RegEx)                                 |                                                                      |           |       | Link with Matrix f | Filter           |                        |            |
| tatus                | Logo                                                      | Compat                                  | Entity ID 👻                                                          | Name      | Group | Grandmaster ID     | Firmware Version | MCR Name               | MCR Locked |
|                      | V DIGICO                                                  | MIHON                                   | 0x0004C4FFFF31320E                                                   | AVB RIGHT | Test  | 0x0004C4FFFE3130B2 | 2.0.0.5          | [I] Internal           |            |
|                      | V-DiGiCo                                                  | MIHON                                   | 0x0004C4FFDF3130B2                                                   | AVB LEFT  |       | 0x0004C4FFFE3130B2 | 2.0.0.5          | AVB RIGHT [I] Internal |            |
| Str                  | <b>eam Conr</b><br>Color Code                             | ections<br>Help                         | isteners                                                             |           |       |                    |                  |                        |            |
| Str.<br>C            | <b>eam Conr</b><br>Color Code<br>Name Filte               | Help<br>er (RegEx)                      | listeners                                                            |           |       |                    |                  |                        |            |
| Str<br>C<br>Entity   | eam Conr<br>Color Code<br>Name Filte                      | Help<br>er (RegEx)                      | Listeners                                                            |           |       |                    |                  |                        |            |
| Str<br>C             | eam Conr<br>Color Code<br>Name Filte<br>देञ्              | Help<br>r (RegEx)                       | <ul> <li>&lt; &gt; Listemens</li> <li>LEFT</li> <li>RIGHT</li> </ul> |           |       |                    |                  |                        |            |
| Str<br>C<br>Entity I | eam Conr<br>Color Code<br>Name Filte<br>کې                | Help<br>er (RegEx)                      | <ul> <li>A Listeners</li> <li>Avia Right</li> </ul>                  |           |       |                    |                  |                        |            |
| Str<br>C<br>Entity I | eam Conr<br>Color Code<br>Name Filte<br>کې<br>T<br>treams | ections<br>Help<br>er (RegEx)<br>alkers | Ave Ricert                                                           |           |       |                    |                  |                        |            |

 Ensure that all AVB devices are set to the same sampling rate (either 48KHz or 96KHz) from the control panel in the host console or Orange Box Controller.
 Console and Orange box host devices should also be set to the same sampling rate as the DMI cards themselves.

Note that these DMI-AVB and host device sample rate settings are independent of each other. They must both be set to match.

Changing these sample rate settings requires a reset of the card and therefore, audio and visibility of the card in the controller software will be briefly interrupted.

Also note that when switching the sample rate of the DMI-AVB card from one setting to another, the stream and channel routing should be rechecked for the desired settings.

In the console Master screen > Setup > Audio IO panel, the DMI-AVB card should be included in the port list either by conforming all ports or manually selecting the card using the Add Port menu. Once present in the list, the Cards & Sockets display will show an AVB Control option which opens a sub panel for the DMI-AVB card settings.

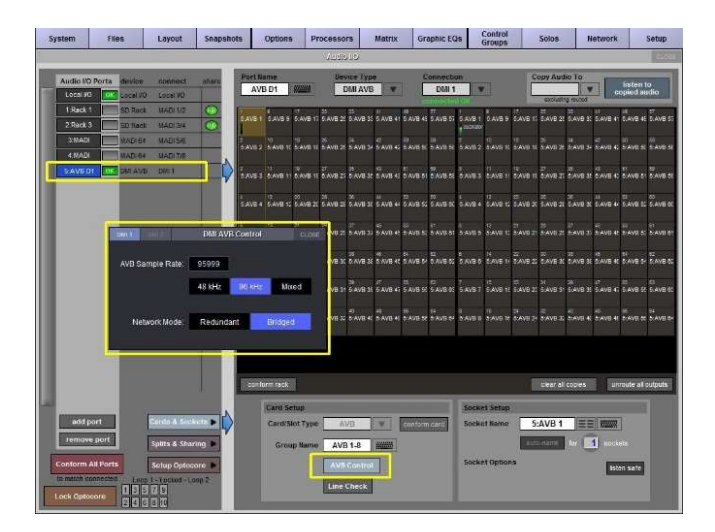

In Orange Box Controller, the same settings are available in the standard **Controls** display. The display for the DMI-AVB will differ slightly according to its slot position, offering Sync Select options in when fitted in the Master slot but not in the Slave slot.

In the Slave slot the sync is provided automatically from the Master slot card.

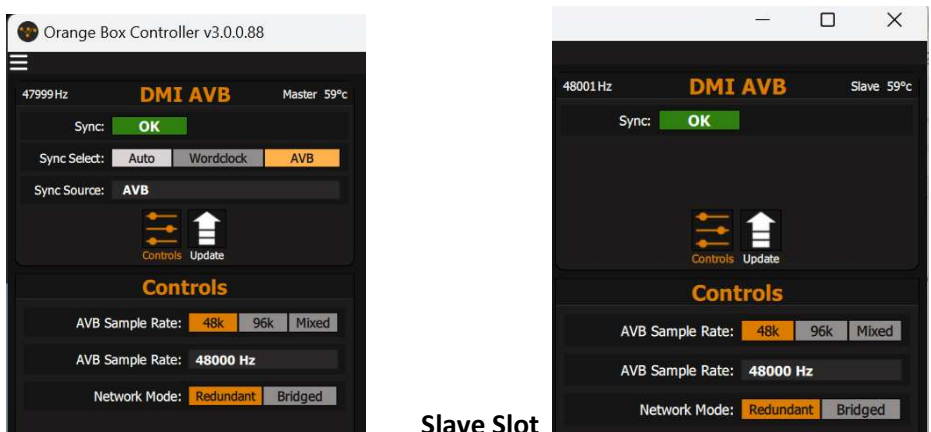

**Master Slot** 

Slave Slot

It is possible to set the DMI-AVB card into Mixed mode which allows a 96kHz device to share AVB streams with other devices set to 48kHz, but this will require additional configuration (see Mixed mode operation later in this document).

7. Click on the clock icon in the Hive controller to setup the audio sync mastership.

| 🚱 Hive   | - Pro Aud   | io ATDECC       | C Controller - Version 1.3 | .0                  |               |                    |                  |                        |            |
|----------|-------------|-----------------|----------------------------|---------------------|---------------|--------------------|------------------|------------------------|------------|
| Eile E   | dit ⊻iev    | v <u>I</u> ools | Help                       |                     |               |                    |                  |                        |            |
| Interfa  | ce ↔ E      | hernet          | Controller ID: 0x644       | ED71C2BB30082 C 🛞 🕻 | ) <u>∱</u> \$ |                    |                  |                        |            |
| Discover | red Entitie | s               |                            |                     |               |                    |                  |                        |            |
| Entity N | lame Filte  | r (RegEx)       |                            |                     |               | Link with Matrix   | Filter           |                        |            |
| Status   | Logo        | Compat          | Entity ID                  | Name                | Group         | Grandmaster ID     | Firmware Version | MCR Name               | MCR Locked |
|          | 11-DiGiCo   | <b>MIHON</b>    | 0x0004C4FFFF31320E         | AVB RIGHT           | Test          | 0x0004C4FFFE3130B2 | 2.0.0.5          | [I] Internal           |            |
|          | 17 DIGICO   | MIHON           | 0x0004C4FFDF3130B2         | AVB LEFT            |               | 0x0004C4FFFE3130B2 | 2.0.0.5          | AVB RIGHT [I] Internal |            |

8. Click on + and select the Domain and the two unassigned devices while keeping the shift key pressed:

| live Media Clock Management |        |                    | ×               |
|-----------------------------|--------|--------------------|-----------------|
| Media Clock Domains         |        | Unassigned Devices |                 |
| Domains                     | Master | DMI-AVB<br>DMI-AVB |                 |
| Domain -                    | Ť      |                    |                 |
|                             |        |                    |                 |
|                             |        |                    |                 |
|                             |        |                    |                 |
|                             |        | <b>*</b>           |                 |
|                             |        | →                  |                 |
|                             |        |                    |                 |
|                             |        |                    |                 |
|                             |        |                    |                 |
|                             |        |                    |                 |
|                             |        |                    |                 |
| + - Clear                   |        |                    |                 |
|                             |        | Apply Changes      | Discard Changes |

9. Use the left arrow and press Apply changes:

| Aedia Clock Domains                           |        |        |   | Unassigned Devices |  |
|-----------------------------------------------|--------|--------|---|--------------------|--|
| Domains                                       |        | Master |   |                    |  |
| <ul> <li>Domain 0x0004C4FFEE313258</li> </ul> | 96 kHz | *      |   |                    |  |
| DMI-AVB                                       |        | ٠      |   |                    |  |
| DMI-AVB                                       |        |        |   |                    |  |
|                                               |        |        |   |                    |  |
|                                               |        |        |   |                    |  |
|                                               |        |        |   |                    |  |
|                                               |        |        | 4 |                    |  |
|                                               |        |        | > |                    |  |
|                                               |        |        |   |                    |  |
|                                               |        |        |   |                    |  |
|                                               |        |        |   |                    |  |
|                                               |        |        |   |                    |  |
|                                               |        |        |   |                    |  |
|                                               |        |        |   |                    |  |
|                                               |        |        |   |                    |  |
|                                               |        |        |   |                    |  |
|                                               |        |        |   |                    |  |

## The cards are now setup.

10. To route audio from one device to another, use the check boxes in the grid. In the example below you will see the first 8 output (Talker) streams of one DMI card routed to first 8 input (Listener) streams of the other DMI card and vice versa

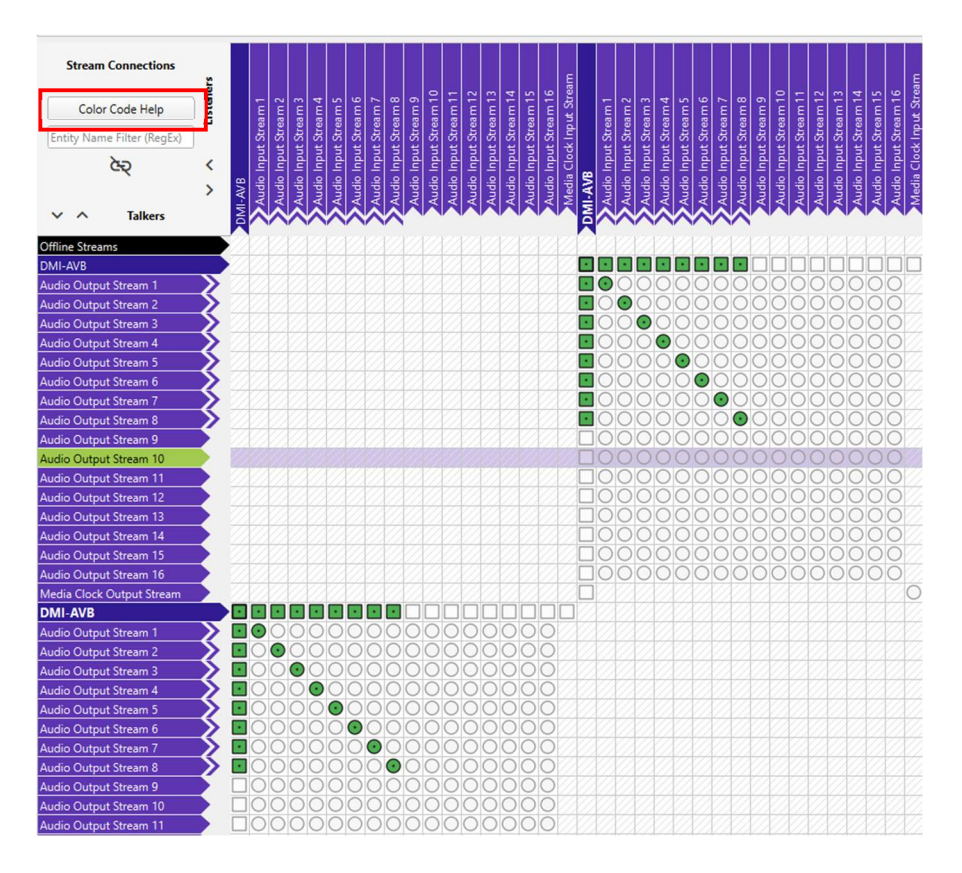

11. Check that each of the streams has a black dot within a green circle as above. If this is not the case, there is possibly a configuration issue. The **Colour Code Help** button will display a key related to the different icon colours and their meanings.

## Mixed Mode operation

If a DMI-AVB card is set to Mixed Mode in a host device (e.g. console) which must run at 96Khz, it is then capable of sharing AVB audio streams with other devices running at 48KHz.

In this situation, the format of the streams routing to/from the Mixed Mode device to the 48KHz device must be changed accordingly.

In Hive, double click on the listed Mixed Mode device to display its detailed settings an select the **Stream Format** tab.

Each Input and Output Stream will typically be set to AAF, PCM-INT-32, 8 channel format either at 48KHz or 96KHz and for a Mixed Mode device both sample rates will be available in the drop-down menu. Select 48KHz for any streams that are intended to be connected to a device running at 48KHz.

Note that Milan Manager does not offer access to this Stream Format information.

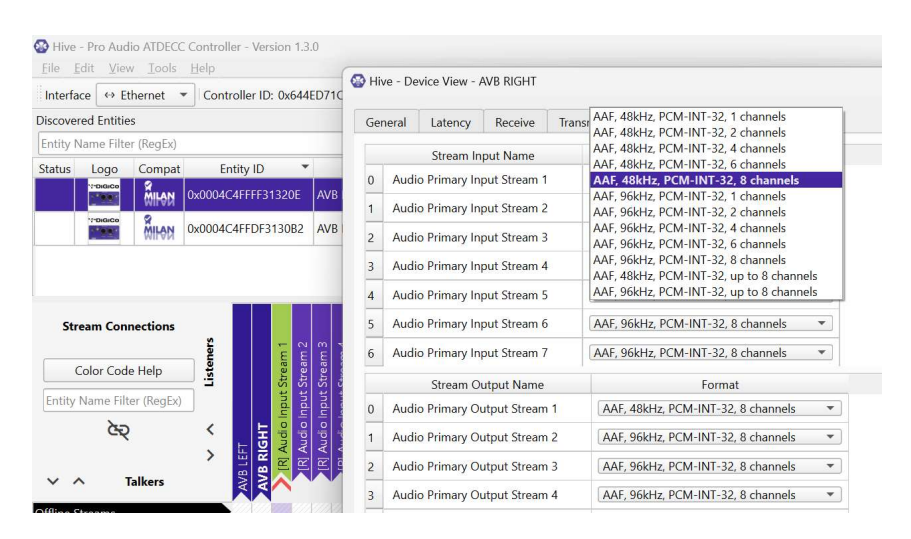

### Redundant setup

To configure a redundant setup:

- 1. Connect Secondary ports together or to another AVB switch.
- 2. On the console, go to AUDIO I/O > AVB Card > AVB Control.
- 3. Select Redundant Mode.
- 4. In Milan Manager > Overview, the top left corner of the square is your primary AVB network, the bottom right corner is your secondary network. (see images below).

## Milan Manager

The recommended AVB Controller software application for general use is Milan Manager and this provides very similar functionality to the Hive software referenced above. It has a very simple layout and the tabs provide access to an overview of the system, device management and routing options.

#### Overview

| ***                                   | Milan Manager v1.4.1   |
|---------------------------------------|------------------------|
|                                       |                        |
| Overview Routing Devices Network      |                        |
| LISTENERS                             | by Device name 1 📻 🥎 🗘 |
|                                       |                        |
| LETTO OF BURGES DI TALKERS DI TALKERS |                        |
| ✓ AVBLEFT                             |                        |
| 16 Streams                            |                        |
| V AVB RICHT                           |                        |
| 16 Streams                            |                        |
|                                       |                        |
|                                       |                        |
|                                       |                        |

#### **Milan Manager Devices**

| =           | nt log 🕢  |                                            |          |  |  |       |               |                  |
|-------------|-----------|--------------------------------------------|----------|--|--|-------|---------------|------------------|
| Overview    | Routing   | Devices Network                            | k        |  |  |       |               |                  |
| Device list |           |                                            |          |  |  |       | 0             | 96 kHz 🔹         |
| MEDIA GLOCK |           | VENDOR<br>& TYPE                           | FIRMWARE |  |  | MILAN | CONFIGURATION | SAMPLING<br>RATE |
| ~           | AVB LEFT  | Audiotonix Group Limited<br>DIGiCo DMI-AVB | 2.0.0.5  |  |  |       |               | 96 kHz           |
| <b>•</b>    | AVB RIGHT | Audiotonix Group Limited<br>DiGiCo DMI-AVB | 2.0.0.5  |  |  |       |               | 96 kHz           |
|             |           |                                            |          |  |  |       |               |                  |
|             |           |                                            |          |  |  |       | /             |                  |
| Set         | Med       | ia Clock                                   |          |  |  | Set S | ample F       | late             |
| _           |           |                                            |          |  |  |       |               |                  |
|             |           |                                            |          |  |  |       |               |                  |

## **Milan Manager Routing**

| •••                                                  |                                                             |                 |     |       |     | Milan Manager v1.4.1 |
|------------------------------------------------------|-------------------------------------------------------------|-----------------|-----|-------|-----|----------------------|
| Overview Routing Devices Network                     |                                                             |                 |     |       |     |                      |
| Devices (2) Listeners (2) Telkers (2)                | AND DIGUT                                                   |                 |     |       |     |                      |
| NAME   VENDOR  STYPE                                 | AVB RIGHT                                                   | ∧ 1-8           | v v | ~ ~ ~ | ~ ~ |                      |
| AVB LEFT Audiotonix Group Limited<br>DIGICo DMI-AVB  |                                                             |                 |     |       |     |                      |
| AVB RIGHT Audiotonix Group Limited<br>DIGICo DMI-AVB |                                                             | - 0 6 4 6 6 7 6 | -16 | 3-40  | 8 3 |                      |
|                                                      | Connect stream (14 left) +                                  |                 | e # | N N 4 | 2   |                      |
|                                                      | ✓ Inputdio Input Stream 1<br>from AVBo Output Stream 1<br>7 |                 |     |       |     |                      |
|                                                      | 8 Channels, 96 kHz                                          |                 |     |       |     |                      |
|                                                      | ✓ Inputdio Input Stream 2<br>from AVBo Output Stream 2<br>A |                 |     |       |     |                      |
|                                                      | 8 Channels, 96 kHz                                          |                 | 1   |       |     |                      |
|                                                      |                                                             |                 |     |       |     |                      |
|                                                      |                                                             |                 |     |       |     |                      |